# Whova Conference Software Instructions (WebApp)

# Sign in to Whova

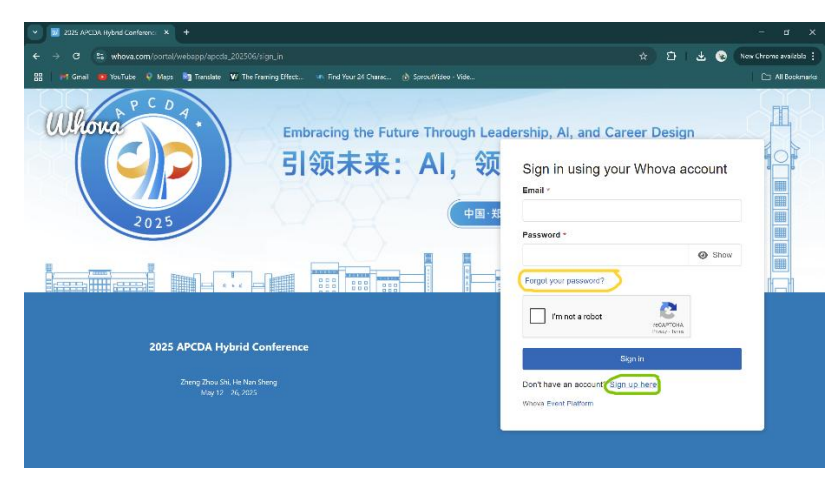

After completing your registration on APCDA's website, organizers will add your name to Whova, the software we are using for our conference. You will receive an invitation email and a link to access Whova's WebApp. We recommend using Google Chrome browser to open Whova on a computer.

Clicking the link will take you to our conference website. If you previously attended an event that used Whova, you already have a Whova account. Please use the same email address and password to enter our conference. If this is your first time to use Whova, click "Sign up here" (circled in green). "Sign up here" asks you to fill in your name, email address, and a password for your new Whova account.

After you click on the sign in/sign up button, check your e-mail for a 6-digit verification code. Enter the code and click "Verify" as a final step to sign into Whova.

After signing in, you will see the home page of our conference shown below.

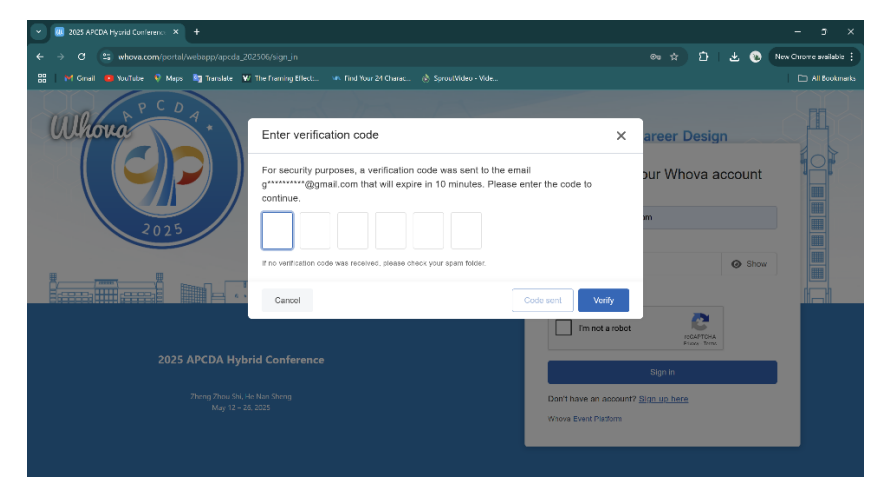

The Main Menu is in the left column. The menu remains on the left and clicking on a menu item causes the middle of the screen to change. We will explore the menu options later. On the top of the screen is the event name and location. The time zone shown in the WebApp is set up automatically to your device's location. On the top right are the Conference Sponsors. Above them is your name. Please begin by putting your cursor over you name and selecting "My Profile."

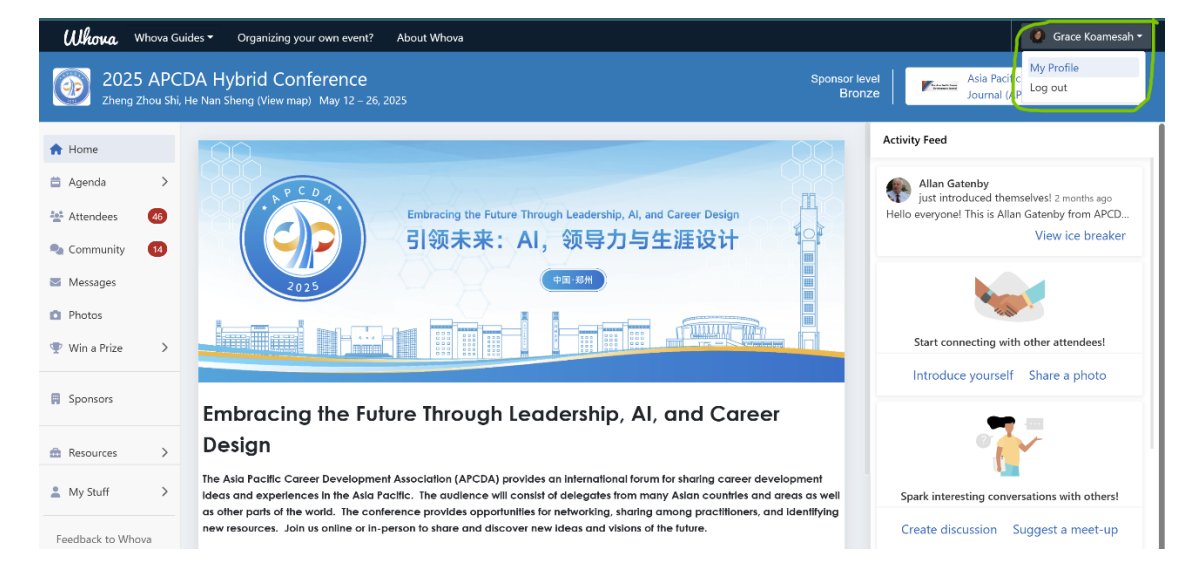

You can edit your Name, Profile picture, Interests, Affiliation (your Company name and Job title), Education, Location, Resume, Biography, Social account links, Personal webpages, and Other web pages.

# How to View the List of Sessions

Click on the menu item called "Agenda" to display the list of sessions in the middle of the screen. Clicking on Agenda causes 2 options to be displayed: Sessions and Speakers. "Sessions" displays a list of every session available at our conference. When the conference begins use View Session to see a session in the middle of your screen. Navigate through the Agenda by picking the dates (circled in red). Before the conference starts, use "Add to My Agenda" to add specific sessions to your personalized agenda. You can see the list of sessions you picked in "My Agenda" which is in the center of the screen near the top.

| <b>Whova</b> Whova Guide:                            | s 🔻 Organizing your own event? About Whova                       |                                |                         | 🥘 🛛 Grace Koamesah 🔻 |
|------------------------------------------------------|------------------------------------------------------------------|--------------------------------|-------------------------|----------------------|
| 2025 APCDA<br>Zheng Zhou Shi, He                     | A Hybrid Conference<br>Nan Sheng (View map) May 12 – 26, 2025    |                                | Sponsor level<br>Bronze | ₩Kinobi Kinobi       |
| 🔶 Home                                               | ➢ Filter by tracks Q Search session n                            | ame, location, or speaker name |                         |                      |
| <ul> <li>Agenda</li> <li>Sessions</li> </ul>         | Full Agenda                                                      | My Agenda                      | Rehe                    | arsal Sessions       |
| Speakers                                             | < Fri<br>May 23                                                  | Sat<br>May 24                  | Sun<br>May 25           | N >>                 |
| 🔩 Community 🛛 14                                     | 9:00 AM                                                          |                                |                         |                      |
| <ul> <li>Photos</li> <li>Win a Prize &gt;</li> </ul> | Track 1<br>511a Welcome to Zhengzhou University                  |                                | View details            | add to My Agenda     |
| Sponsors                                             | ■ Sat May 24, 2025 ● 9:00 AM - 9:15 AM<br>Speaker: Allan Gatenby |                                |                         |                      |
| Length My Stuff                                      | 9:15 AM                                                          |                                |                         |                      |
| Feedback to Whova<br>Organizer Tips                  | Track1<br>511b Al-Driven Career Design for a Brigi               | nter Future [人工智能驱动生涯设计,创造     | 美好未来] View details [    | Remove from Agenda   |

Another thing you can do under Agenda is to see the Speakers. A list of all speakers and presenters is shown. See below.

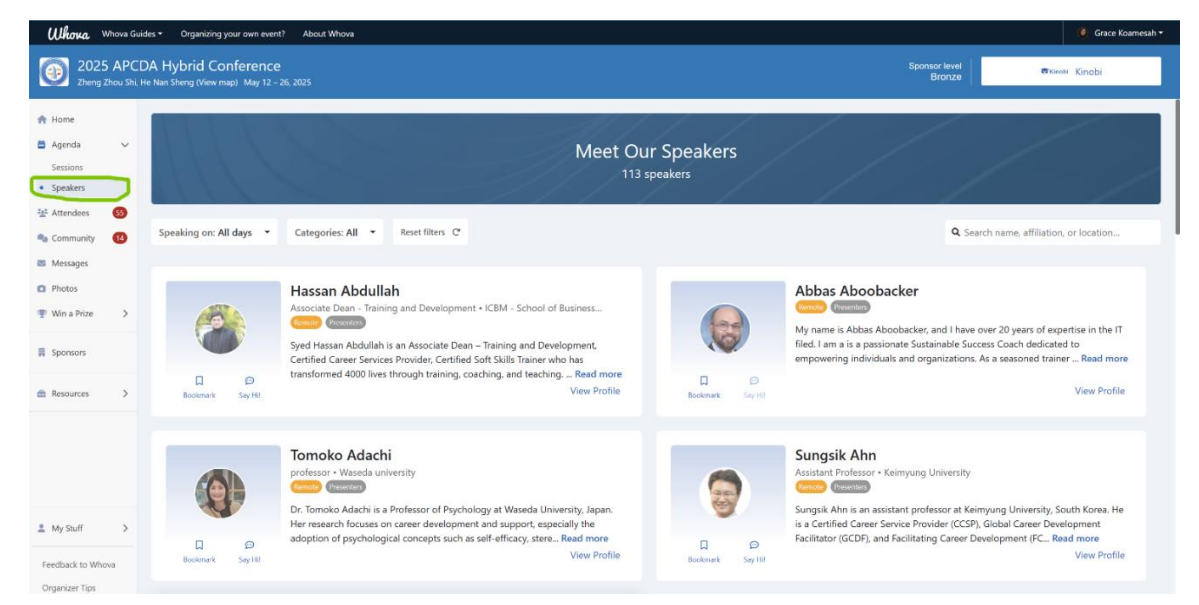

When you want to view a session, click "View Session" to open a display window in the middle of your screen. Choose "Join in Whova" so that you can join the live session while using Whova's engagement tools (circled In green on the right). You can post questions under Q&A, answer Polls, and use the Chat box to add comments on the presentation or greet other attendees.

Note that "Community" offers options for interaction with other attendees and is not related to the session you are watching. This "Community" displays in the right column while you are watching a session (and bored) while the "Community" on the Main Menu closes the session you are watching and uses the middle part of the screen for interaction options.

Details about the session are listed below the session. You can like a session, take notes, and Rate a Session by filling in the session feedback survey after the session ended. If you are a Presenter, use the "Share My Talk" button to share Whova's graphics to help promote your session to social media accounts.

| <b>Whova</b> Whova Gu       | ides ▼ Organizing your own event? About Whova                                        |                      | 🧶 Grace Koamesah 🗝 |
|-----------------------------|--------------------------------------------------------------------------------------|----------------------|--------------------|
| 2025 APC<br>Zheng Zhou Shi, | DA Hybrid Conference<br>He Nan Sheng (View map) May 12 – 26, 2025                    | Sponsor level Bronze | Kinobi Kinobi      |
| 🏫 Home                      | ⇒ Show Agenda The session broadcast is live.                                         | Q&A Polls            | Chat Community     |
| 🛱 Agenda 🛛 🗸                | Looks like you are a speaker of this session. How would you like to join             |                      |                    |
| Sessions                    | the session?                                                                         |                      |                    |
| Speakers                    | ZOOM Ulkava                                                                          |                      | •••                |
| 🏰 Attendees 🛛 🤞             |                                                                                      |                      |                    |
| 🔩 Community 🛛 🚺             | Join in Zoom Join in Whova                                                           |                      |                    |
| Messages                    | We will take you to the native Zoom App to You will join the meeting directly on the | No messages yet      | - send them first! |
| Photos                      | to promote you as a panelist for your                                                |                      |                    |
| 🖤 Win a Prize >             | presentation.                                                                        |                      |                    |
|                             |                                                                                      |                      |                    |
| Sponsors                    | Track 1 🗢 0 Likes                                                                    |                      |                    |
| 💄 My Stuff 💦 >              | 101a Orientation                                                                     |                      |                    |
|                             | 🗰 Mon May 12, 2025 🛛 9:00 AM - 9:30 AM 🛛 🛓 1 Attending 🛛 9 Questions                 |                      |                    |
| Feedback to Whova           | 👼 Remove from Agenda 🛛 Like session 🧭 Take notes 🛛 Rate Session Share my talk        |                      |                    |
| Organizer Tips              |                                                                                      | Write a reply        | Send               |

Before joining the session, the browser will ask permission to access your audio. Click on **Join Audio by Computer** to be able to hear the speakers and activate your microphone (if you decide to speak). Also give permission to access your camera to turn your video on. Remember to click **Allow** when you see the notification.

| Agenda - 2025 APCDA Hybrid ( X + |                                        |                   |                                                   |                |  |  |
|----------------------------------|----------------------------------------|-------------------|---------------------------------------------------|----------------|--|--|
| ← → C                            | 😂 whova.com/portal/webapp/apcda_202506 | /Agenda/4361807   | ← → C () □ Use camera? whova.com/portal/webapp/ap |                |  |  |
| 🔠 🛛 M Gmail                      | whova.com wants to ×                   | ing Effect: 🗤 Fir | Gmail     whova.com wants to × iii                | ng Effect: 🕠 F |  |  |
| Whova                            | Use your microphones                   | About Whova       | Ukova 🕞 Use your cameras                          | About Whova    |  |  |
| 202                              | Allow while visiting the site          | 2025              | 202 Allow while visiting the site                 | 025            |  |  |
| Zneng                            | Allow this time                        | 2025              | Allow this time                                   | 025            |  |  |
| 🔒 Home                           | Never allow                            |                   | A Home Never allow                                |                |  |  |
| 🖨 Agenda                         | rompinoo                               |                   | 🛱 Agenda                                          |                |  |  |

Below is a screenshot showing a live session in the center. The usual Zoom controls appear at the bottom of the session. You can choose to unmute, start video, view other participants, etc. One extra option is the **Show Agenda** button which is circled in green.

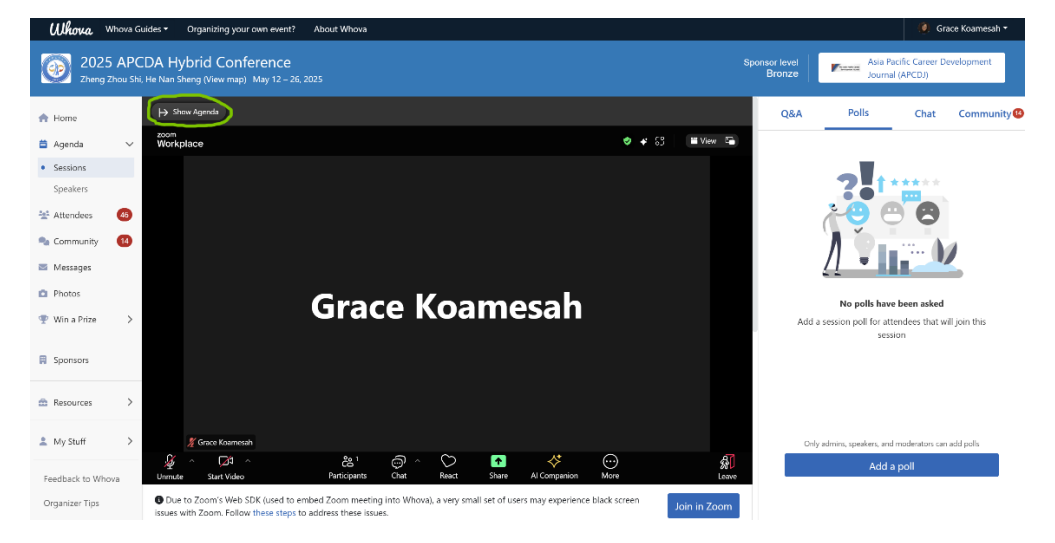

When you click on **Show Agenda**, a new column will appear to show the full agenda so you can quickly find a different session. You can view sessions in different dates by clicking on the < or > button in the green circle. This feature is intended to allow you to find a different session if the one you are watching is not satisfying. Choose **Hide Agenda** to make this column disappear.

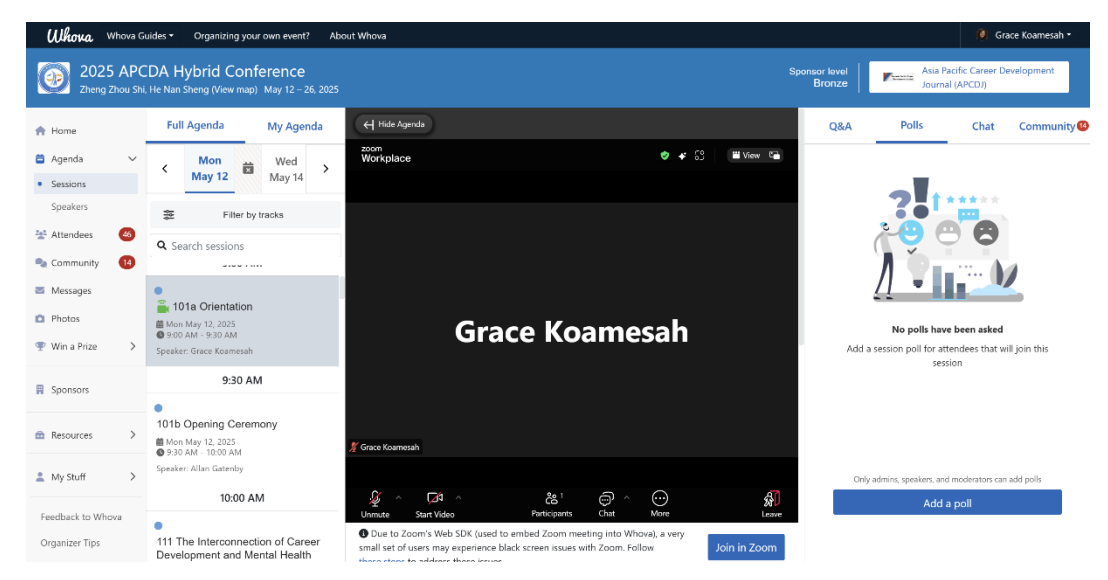

**Warning:** While attending one session, if you click on other Main Menu options or other sessions, the session you were watching will automatically close.

#### **Rehearsal Sessions**

Presenters are encouraged to attend a Rehearsal session to familiarize yourself with how the sessions work within Whova. You can find these sessions in Rehearsal Sessions as shown in the green circle below. Pick the dates of the scheduled rehearsal by clicking on the < or > buttons. Click on one day to view the rehearsals on that day.

| Whova Guides • Organizing your own event? About Whova |                                                           |                                                         |                     |                         | 🥘 🛛 Grace Koamesah 🔫 |
|-------------------------------------------------------|-----------------------------------------------------------|---------------------------------------------------------|---------------------|-------------------------|----------------------|
| 2025 APCDA<br>Zheng Zhou Shi, He                      | A Hybrid Confer<br>Nan Sheng (View map) M                 | ence<br>ay 12 – 26, 2025                                |                     | Sponsor level<br>Bronze | ₩Kinobi Kinobi       |
| 🔶 Home                                                | 🐲 Filter by tracks                                        | <b>Q</b> Search session name, location                  | on, or speaker name |                         |                      |
| 🛱 Agenda 🗸 🗸                                          |                                                           | ull Agenda                                              | My Agenda           | Rehearsal Se            | essions              |
| Speakers                                              | <                                                         | Mon<br>Mou F                                            | May 6 - May 7       | Thu                     | >                    |
| 💒 Attendees 🛛 😏                                       |                                                           | May 5                                                   |                     | May 8                   |                      |
| 🎭 Community 🛛 🚹                                       | 9:00 AM                                                   |                                                         |                     |                         |                      |
| Messages                                              | Rehearsal for M                                           | av 12 - Track 1 (Morning)                               |                     |                         |                      |
| Photos                                                | 📾 Mon May 5, 2025                                         | 9:00 AM - 10:30 AM                                      |                     |                         |                      |
| ♥ Win a Prize >                                       | Speaker: Grace Koam                                       | esah                                                    |                     |                         |                      |
| Sponsors                                              |                                                           |                                                         |                     |                         |                      |
| L My Stuff                                            | Rehearsal for M<br>Mon May 5, 2025<br>Speaker: Grace Koam | ay 12 - Track 2 (Morning)<br>9:00 AM - 10:30 AM<br>esah |                     |                         |                      |
| Feedback to Whova                                     | REHEARSAL                                                 |                                                         |                     |                         |                      |
| Organizer Tips                                        |                                                           |                                                         |                     |                         |                      |

#### Networking in Whova

#### Attendees

Click "Attendees" at the left side of the screen to see the list of all attendees that registered for the event (this includes presenters, sponsors, and conference organizers). At the top right, you can view your own profile, click on the pencil button to customize it. As shown in the red circle, there are three actions. You can Bookmark a person to view them in a shorter list. You can View Profile to see more detailed information about the person. And you can Say Hi (send a personal message).

| 2025 APCDA Hybrid Conference<br>Zheng Zhou Shi, He Nan Sheng (View map)     May 12 - 26, 2025 |                                                                                                    |                     |                                                                                  |  |
|-----------------------------------------------------------------------------------------------|----------------------------------------------------------------------------------------------------|---------------------|----------------------------------------------------------------------------------|--|
| <ul> <li>♣ Home</li> <li>➡ Agenda &gt;</li> <li>➡ Attendees 55</li> </ul>                     | Attendees All Recommended Bookmarked Categories                                                                                                    | Grace K<br>Administ | oamesah<br>rative Assistant - Asia Pacific Career Dev 🛛 🗾<br>127 attendees total |  |
| <ul> <li>Community</li> <li>Messages</li> <li>Photos</li> </ul>                               | Α                                                                                                    | Q. Se               | arch name, affiliation, or location                                              |  |
| <ul><li>♥ Win a Prize &gt;</li><li>♥ Sponsors</li></ul>                                       | Hassan Abdullah<br>Asociate Dean - Training and<br>Development - ICBM - School of Busine         Abbas Aboobacker         Image: Comparison of Comparison of Com | ty - Japan          | Sungsik Ahn<br>Assistant Professor - Keimyung University<br>- South Korea        |  |
| ▲ Resources >                                                                                 | Image: Contractive Say Hill     Image: Contractive Say Hill     Image: Contractive S                                                                                                    | GO<br>Say Hit       | 다 온 여<br>Bookmark View Profile Say Hi                                            |  |
| My Stuff >                                                                                    | President - Kala Pacific Career<br>Development Association - Tokyo<br>(Renote)<br>Resentes                                                                                                    |                     |                                                                                  |  |
| Feedback to Whova<br>Organizer Tips                                                           | Bookmank, View Profile Say Hil                                                                                                    |                     |                                                                                  |  |

The software "recommends" other attendees that have something in common with you, such as living in the same location, working for the same company, etc. You can find them under the "Recommended" tab. These recommendations are based on your answers to the Profile questions.

| 2025 AF<br>Zheng Zhou S                                       | CDA Hybrid Conference<br>h, He Nan Sheng (View map) May 12 – 26, 2025 | Sponsor level<br>Bronzo Asia Pacific Career Development<br>Journal (APCDJ)               |
|---------------------------------------------------------------|-----------------------------------------------------------------------|------------------------------------------------------------------------------------------|
| <ul> <li>Agenda</li> <li>&gt;</li> <li>★ Attendees</li> </ul> | All Recommended Bookmarked Categories                                 | Grace Koamesah<br>Administrative Assistant - Asia Pacific Career Dev 127 attendees total |
| Community 12<br>Messages<br>Photos                            | Kupang, East Nusa Tenggara     Z prople                               | > Universitas Ciputra Psychological Services >                                           |
| Win a Prize                                                   | Universitas Ciputra Surabaya                                          | Sector Asia Pacific Career Development Associati                                         |
| nesources >                                                   | Your Interests (46 NEW)<br>72 people                                  | > Universitas Ciputra Surabaya >                                                         |
| 💄 My Stuff 💦 刘                                                |                                                                       |                                                                                          |

Under the "Bookmarked" tab, you can see the list of people that you bookmarked previously.

| Whova v                                                                                                    | Whova Guides * Organizing your own event? About Whova ? |                                                                                       |                                                                                                    |                         |                                                                                               |  |
|----------------------------------------------------------------------------------------------------|---------------------------------------------------------|---------------------------------------------------------------------------------------|----------------------------------------------------------------------------------------------------|-------------------------|-----------------------------------------------------------------------------------------------|--|
| 2025 APCDA Hybrid Conference     Sponsor level       Zheng Zhou Shi, He Nan Sheng (View map)     May 12 – 26, 2025 |                                                         |                                                                                       |                                                                                                    |                         |                                                                                               |  |
| Agenda                                                                                                    | >                                                       | Attendees                                                                             | ookmarked Categories                                                                                 |                         | Grace Koamesah<br>Administrative Assistant - Asia Pacific Career Dev 💉<br>127 attendees total |  |
| Community Messages Photos                                                                                          | 14                                                      | Bookmarked                                                                            |                                                                                                    |                         | Q Search name, affiliation, or location                                                       |  |
| <ul> <li>Win a Prize</li> <li>Sponsors</li> </ul>                                                                  | >                                                       | Tuan-Anh Le<br>Career Consultant - RMIT University - Ho<br>Chi Minh City, Ho Chi Minh | Emily Lizada<br>General Administrator - Asia Pacific Career<br>Development Association - Quezon City | Marilyn Maze<br>Beldwin | Arun Mittal<br>Executive Administrator - Asia Pacific<br>Correr Development Association - New |  |
| nesources                                                                                                    | >                                                       | Bookmarked View Profile Say Hil                                                       | Bookmarked View Profile Say Hil                                                                      | Bookmarked View Profile | Bockmarked View Profile Say Hil                                                               |  |

The "Categories" tab groups people based on their roles at the conference. You can tell which attendee will be joining the conference in person or remotely, or find speakers, sponsors, and organizers of the event.

| Whore, Whore Guides • Organizing your own event? About Whore                                                       |                      |                        |                                                                                         |  |
|----------------------------------------------------------------------------------------------------|----------------------|------------------------|-----------------------------------------------------------------------------------------|--|
| 2025 APCDA Hybrid Conference     Sponsor level       Zheng Zhou Shi, He Nan Sheng (View map)     May 12 - 26, 2025 |                      |                        |                                                                                         |  |
| <ul> <li>✿ Home</li> <li>➡ Agenda &gt;</li> <li>➡ Attendees</li> <li>▲6</li> </ul>                                 | Attendees            | Categories             | Grace Koamesah<br>Administrative Asistant - Asia Pacific Career Dev 127 attendees total |  |
| Community 13<br>Messages<br>Photos                                                                                 | In-person Attendees  | > Remote Attendees     | >                                                                                       |  |
| Win a Prize >                                                                                                    | Speakers<br>6 people | > Organizers           | >                                                                                       |  |
| Resources >                                                                                                    | Presenters           | > Sponsors<br>2 people | >                                                                                       |  |
| 💄 My Stuff 🛛 🗲                                                                                                    |                      |                        |                                                                                         |  |

# Community

The Community tab helps with networking. Anyone can set up a group chat by posting a "New Topic" (the blue button below). You can also read announcements from organizers, ask organizers assistance during the event, and join an in-person or virtual meetup with other attendees.

| <b>Whova</b> Whova Guide                                                                                           | es   Organizing your own event? About Whova                                           |                                                                                           | 🥘 Grace Koamesah 🔻 |  |  |  |
|----------------------------------------------------------------------------------------------------|---------------------------------------------------------------------------------------|-------------------------------------------------------------------------------------------|--------------------|--|--|--|
| 2025 APCDA Hybrid Conference     Sponsor level       Zheng Zhou Shi, He Nan Sheng (View map)     May 12 - 26, 2025 |                                                                                       |                                                                                           |                    |  |  |  |
| Argenda                                                                                                    | All topics Following By organizers New<br>S topics • 10 unread • Ideas for new topics | <b>Q</b> Search topics                                                                    |                    |  |  |  |
| Attendees     46     Community     Messages                                                                        | Last announcement posted 9 months ago Vi                                              | iew > Last meetup created 9 months ago                                                    | View >             |  |  |  |
| <ul> <li>Photos</li> <li>Win a Prize &gt;</li> </ul>                                                               | Last reply 2 months ago Vi                                                            | iew > Last introduction 2 months ago                                                      | + Follow View >    |  |  |  |
| Sponsors                                                                                                    | Have any questions for the organizer? Ask here.                                       | Introduce yourself to everyone so others get a chance to know you<br>• 1 new introduction | ı. Don't be shy!   |  |  |  |
|                                                                                                    | Last reply 3 months ago + Follow Vi                                                   | iew > Last article shared 6 months ago                                                    | + Follow View >    |  |  |  |
| 💄 My Stuff 🛛 🗲                                                                                                    | Local Recommendations Share your favorite local food spots or special places to visit | Have an interesting article you want to share? Post it here!                              |                    |  |  |  |
| Feedback to Whova<br>Organizer Tips                                                                                | • 1 new message                                                                       | Add new topic                                                                             |                    |  |  |  |

Please also explore the Messages, Photos, and Win a Prize options.

# Sponsors' Virtual Booths

Our sponsors are visible at the top of the home page circled in orange. Sponsor banners rotate every 5 seconds. The yellow circle at the bottom shows where the banners of all sponsors can for found. Clicking on these banners – either the one on top or at the bottom – will take you to the sponsor's website. If you want to see the sponsor's virtual booth in Whova, click on "Sponsors" on the left, as shown in the green circle.

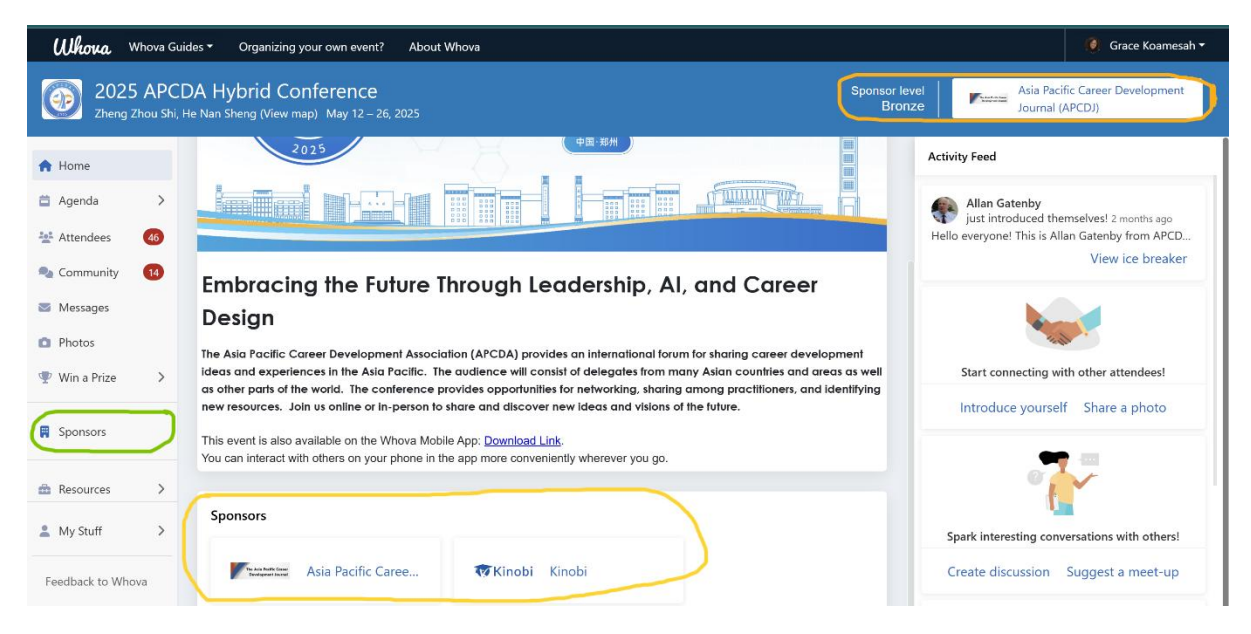

Below is shown a sponsor's booth. The red circle on the left shows you how to filter sponsors based in their sponsorship level/tier. If you don't use the filter, sponsors will be listed in order based on their tier (Gold, Silver, then Bronze). In the green box in the middle, you can see the details of the company. You can see the company name, video, logon, primary contact, website, descriptions, and handouts. A Chat function is also available – use this to communicate with sponsors in their booth. Keep in mind that the chat is public, therefore can be read by anyone who visited the booth.

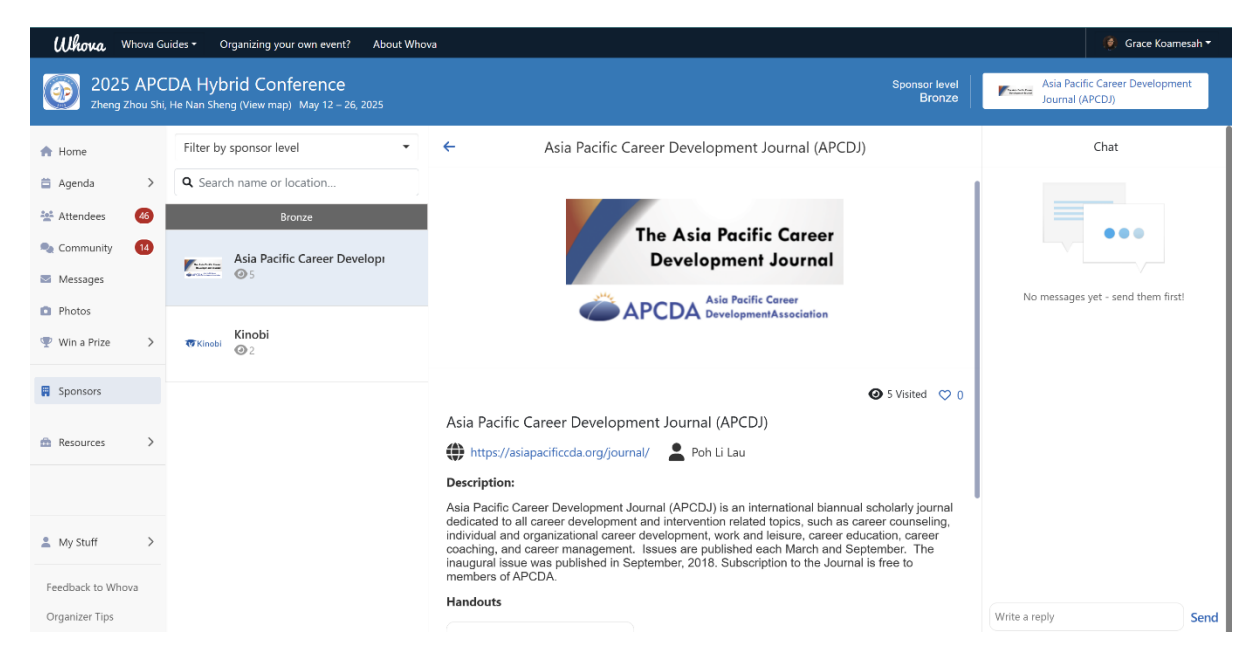